ID 16377

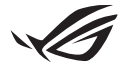

# Panduan Pemasangan Keystone II

Keystone (tombol NFC) memungkinkan Anda mengakses pengaturan yang dapat disesuaikan dan memicu fitur yang didukung. Pengaturan Keystone dapat disesuaikan melalui aplikasi Armory Crate, dan pengaturan yang Anda buat setelah mengikat akan terikat ke Keystone ini.

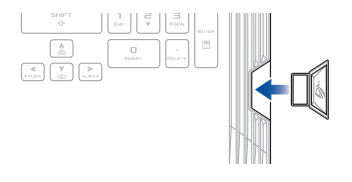

## Mengikat Keystone ke Akun ASUS Anda

Masukkan Keystone dan buka aplikasi Armory Crate, buka **Device (Perangkat)** dari menu utama > **Keystone**, lalu pilih **Bind account (Ikat akun)**. Setelah pengikatan selesai, Anda dapat mulai menyesuaikan pengaturan untuk Keystone Anda di halaman ini.

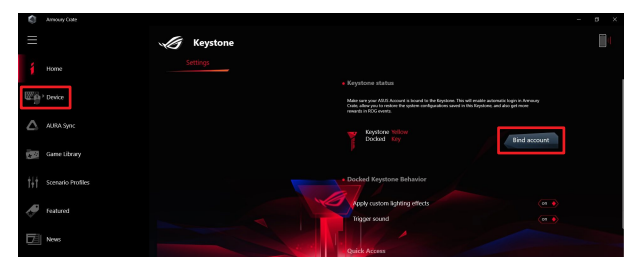

CATATAN: Keystone hanya dapat diikat ke Akun ASUS. Jika sebelumnya Anda telah mengikat Keystone ke Akun ASUS Anda, opsi **Bind account (Ikat akun)** tidak akan tersedia.

# Menyesuaikan Keystone Anda

### PENTING!

- · PC Notebook Anda harus terhubung ke Internet.
- · Pastikan untuk memasang Keystone sebelum menyesuaikan pengaturan berikut.

### **Keystone Behavior yang Terpasang**

Klik untuk menghidupkan atau mematikan fitur opsional yang dapat diaktifkan saat Keystone Anda terpasang di dalam slot.

### **Akses Cepat**

Menu ini memungkinkan Anda menggunakan Keystone untuk memicu fitur tertentu saat memasang dan melepas Keystone Anda.

### Memasang Keystone

- 1. Klik off untuk mengaktifkan Insert Keystone (Masukkan Keystone).
- Periksa fitur yang ingin Anda aktifkan, dan Anda dapat menyesuaikannya dengan memilih opsi dari menu drop-down atau pop-up.

#### CATATAN:

Sebelum mengaktifkan Remember my account and restore system configuration (Ingat akun saya dan pulihkan konfigurasi sistem), Anda harus:

- 1. Mengikatkan Keystone ke Akun ASUS Anda.
- Mencadangkan profil sistem Anda dengan masuk ke User Center (Pusat Pengguna) dari menu utama Armory Crate > masuk ke Akun ASUS Anda > periksa Auto-Backup and Restore (Cadangan dan Pemulihan Otomatis) pada profil pengguna Anda.

| Ô   | Amoury Cate       |                           | - a × |
|-----|-------------------|---------------------------|-------|
|     |                   | User Center               |       |
| í   |                   |                           |       |
| W.  | * Device          |                           |       |
| ۵   | AURA Sync         | Asus_Rog                  |       |
| 68  | Game Library      | Email<br>aux_roughwww.com |       |
| tit | Scenario Profiles | Last Login Time           |       |
| Ø   | featured          | 25/2801521 (505/25        |       |
| F   | News              | Auto-Backup and Restore   |       |

### **Melepas Keystone**

- 1. Klik off untuk mengaktifkan Remove Keystone (Hapus Keystone).
- 2. Periksa fitur yang ingin Anda aktifkan.

## Mengkonfigurasi Drive Bayangan

Shadow Drive (Z:) adalah partisi penyimpanan tersembunyi yang dapat dikunci (disembunyikan) atau dibuka kuncinya (ditampilkan) dengan Akun ASUS Anda atau Keystone resmi (lihat bagian Authorize Unlock Key ). Gulir ke bagian bawah halaman Settings (Pengaturan) hingga Anda mencapai bagian Drive Bayangan.

### PENTING!

- · PC Notebook Anda harus tersambung ke Internet untuk dapat mengaktifkan fitur ini.
- Pastikan Anda telah mendaftarkan akun anggota ASUS. Buka <u>https://account.asus.com</u> untuk informasi lebih lanjut.

### **Shadow Drive**

Jika Anda menggunakan Shadow Drive untuk pertama kalinya, pilih **Activate** Shadow Drive (Aktifkan Shadow Drive), lalu atur Akun ASUS Anda sebagai alamat pemulihan kata sandi untuk menyelesaikan aktivasi.

### **Status Shadow Drive**

Untuk mengunci (menyembunyikan) Shadow Drive Anda

Pilih Lock (Kunci) dan Shadow Drive akan disembunyikan.

#### Untuk membuka (menampilkan) Shadow Drive Anda

- 1. Pilih **Unlock Shadow Drive (Buka Penguncian Drive Bayangan)** untuk mengubah status drive yang terkunci.
- Masukkan kata sandi Akun ASUS Anda, dan pilih OK untuk membuka (menampilkan) Shadow Drive (Z:).

### Pengaturan Enkripsi

### CATATAN:

- Fitur enkripsi hanya tersedia untuk model ROG dengan ASUS edisi Windows 10 Professional yang dimuat sebelumnya.
- Opsi Pengaturan Enkripsi hanya tersedia ketika status Shadow Drive Anda Tidak Terkunci.
- 1. Klik off untuk mengaktifkan Encryption Setup (Pengaturan Enkripsi).
- Masukkan kata sandi yang Anda inginkan untuk mengenkripsi Shadow Drive Anda, dan klik Okay untuk menyelesaikan pengaturan.

### PENTING!

- Pastikan untuk menjaga kata sandi enkripsi Anda data Anda tidak dapat dipulihkan jika kata sandi enkripsi Anda hilang.
- Kecepatan enkripsi dan dekripsi tergantung pada ukuran data dan jumlah file yang disimpan di Shadow Drive Anda.

### Otorisasi Buka Kunci

CATATAN: Fitur Otorisasi Buka Kunci hanya tersedia ketika status Shadow Drive Anda Tidak Terkunci.

Anda dapat membuka (menampilkan) Shadow Drive Anda dengan Keystone resmi. Jika Anda ingin menggunakan beberapa Keystone untuk membuka (menampilkan) Shadow Drive Anda, pastikan untuk mengesahkan masing-masing Keystone secara individual.

Untuk mengotorisasi Keystone Anda untuk membuka (menampilkan) Shadow Drive

- 1. Pilih Authorize (Izinkan).
- 2. Masukkan kata sandi Akun ASUS Anda dan pilih OK.
- 3. Pilih Keystone yang ingin Anda otorisasi dan klik Okay.

Untuk menghapus otorisasi Keystone Anda untuk membuka (menampilkan) Shadow Drive

- 1. Pilih Authorize (Izinkan).
- 2. Masukkan kata sandi Akun ASUS Anda dan pilih OK.
- 3. Batalkan pilihan Keystone yang ingin Anda hapus otorisasinya dan klik Okay.